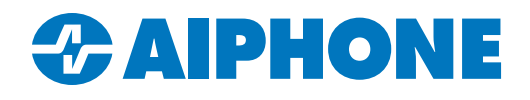

# **Enabling Secondary Door Release for Door Stations on the IXG Mobile App**

#### Introduction

The IXG Mobile App can be configured to display two different door release sliders. This can be used to unlock separate doors on door stations with two relay outputs. These include models IXG-DM7-HID(A), IX-DV, IX-DVF, IX-SSA, and any door stations based on these models. Extra steps are required to enable the secondary door output on the door station.

## **Enabling Second Door Release Slider on IXG Mobile**

In IXG Support Tool, navigate to **System Information**, <u>Station List</u>. For each listed Intercom App, set the Select column to have a checkmark, and set Door Release Button to Display 1 and 2, then click **Save**.

|                       |             | ı Unit Number | Station Name  | System Information                      |     |             |                     |   |  |
|-----------------------|-------------|---------------|---------------|-----------------------------------------|-----|-------------|---------------------|---|--|
| Station List          | Building Nu |               |               | 0010                                    |     |             |                     |   |  |
| ···· Mobile App List  |             |               |               | Video Door Station 1 / IX-DV,IX-DVF(-*) |     |             |                     |   |  |
| Network Camera List   |             |               |               | Select                                  | Net | work Camera | Door Release Button |   |  |
| Group                 | 01          | 002           | Intercom App1 | <b>~</b>                                |     |             | Display 1 and 2     | ~ |  |
| Custom Sound Registry |             |               |               |                                         |     |             | Disable             |   |  |
|                       |             |               |               |                                         |     |             | Display 1 Only      |   |  |
|                       |             |               |               |                                         |     |             | Display 1 and 2     |   |  |

### **Enabling Door Release on the Secondary Relay**

Navigate to **Option Input / Relay Output Settings**, <u>Relay Output</u>. Use the [Display Settings] menu at the top of the page to switch to <u>Relay Output 2</u>.

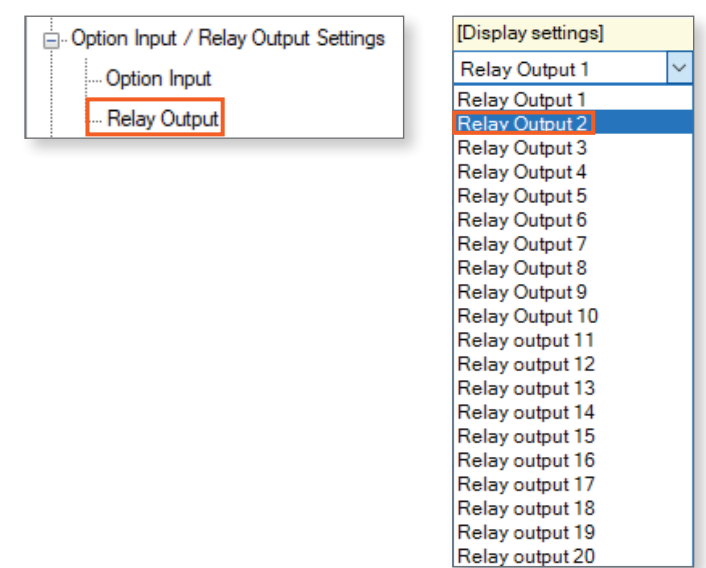

# Enabling Door Release on the Secondary Relay (continued)

Use the drop-down under Function to set the relay's function to Door Release.

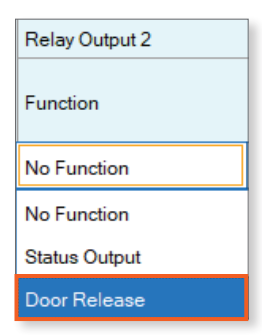

Scroll right to the <u>Door Release Key</u> column. Enter any number between 1 and 20 digits. It does not matter which number is chosen. Click **Save**.

| Relay Output 2 (Output Time is valid when Relay Output function |             |                 |  |  |  |  |  |
|-----------------------------------------------------------------|-------------|-----------------|--|--|--|--|--|
| Output Time Range                                               | Output Time | Door Release Ke |  |  |  |  |  |
| 3-600 [sec]                                                     | 5           | 1234            |  |  |  |  |  |

#### **Uploading Settings to Stations**

Navigate to Connections, Upload Settings. Select all stations and click Settings.

| Con          | nection(S) App Integration(C |                                                                                                    |             |             |                     | Settin           | a File Uploa | ad     |           |   |
|--------------|------------------------------|----------------------------------------------------------------------------------------------------|-------------|-------------|---------------------|------------------|--------------|--------|-----------|---|
| 0            | Station Search               |                                                                                                    |             |             |                     |                  |              |        |           |   |
| <u>.</u>     | Association Settings         | Select the station(s) to upload the Setting File(s):                                                                                                    |             |             |                     |                  |              |        |           |   |
| ₽ <b>₽</b>   | Download Settings            | The Gateway Adaptor will restart when uploading the settings after changing the Maximum Simultaneous Calls.<br>It may take up to 10 minutes to complete. |             |             |                     |                  |              |        |           |   |
|              | Upload Settings              | Station List Required settings.                                                                                                    |             |             |                     |                  |              |        |           |   |
| <del>A</del> | Upload SSL Certificate       | Select                                                                                                    | Building Nu | Unit Number | Station Name        | Station Type     | Status       |        |           | ^ |
| Ū.           | Download Log File            |                                                                                                    | 01          | 001         | Video Door Station1 | IX-DV,IX-DVF(-*) | -            |        |           |   |
| 17           | Station Replacement          |                                                                                                    |             |             | Gateway Adaptor I   | IXGW-GW          | -            | ]      |           |   |
|              |                              | 4                                                                                                    |             |             |                     |                  |              |        | ,         | ~ |
|              | Select Station by Type       |                                                                                                    |             |             |                     |                  |              |        |           |   |
|              |                              | All                                                                                                    |             | · · ·       | ✓ Select            |                  | Unselect     |        |           |   |
|              |                              | Select file type to be uploaded.                                                                                                    |             |             |                     |                  |              |        |           |   |
|              |                              |                                                                                                    | Settin      | igs         | s                   | ounds            |              | Images | Schedules |   |

# **Uploading Settings to the Cloud Server and Apps**

Navigate to App Integration, Upload Settings to IXG Cloud Server.

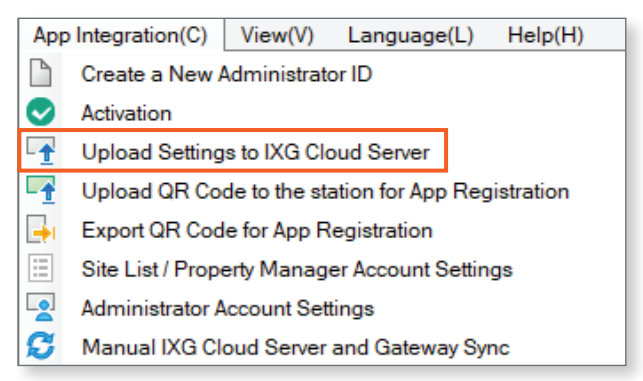

#### Enter the IXG Cloud Server login credentials and click Login.

| IXG Support Tool - [IXG Cloud Server Login] X |  |  |  |  |  |  |  |
|-----------------------------------------------|--|--|--|--|--|--|--|
| IXG Cloud Server Login                        |  |  |  |  |  |  |  |
| IXG Cloud Server ID or Email Address          |  |  |  |  |  |  |  |
| testcompany@company.com                       |  |  |  |  |  |  |  |
| Password password10                           |  |  |  |  |  |  |  |
| *Forgot password?                             |  |  |  |  |  |  |  |
| Login Cancel                                  |  |  |  |  |  |  |  |

If there is more than one site under the same account, use the drop-down menu to select the proper site. Once the site is selected, click **Upload**.

| IXG Support Tool - [IXG C                           | oud Server Account Administration] | × |  |  |  |  |  |  |
|-----------------------------------------------------|------------------------------------|---|--|--|--|--|--|--|
| Upload Settings to IXG Cloud Server                 |                                    |   |  |  |  |  |  |  |
| Select Site to Upload                               | I Settings.                        |   |  |  |  |  |  |  |
| AppTest                                             |                                    |   |  |  |  |  |  |  |
| Select the billing attention for mobile app service |                                    |   |  |  |  |  |  |  |
| Administrator                                       | O Property Manager                 |   |  |  |  |  |  |  |
| Upload                                              | Cancel                             |   |  |  |  |  |  |  |